## Wireshark

#### Jens Link

jenslink@quux.de

FrOSCon 2012

- Freiberuflicher Consultant
- Schwerpunkt: komplexe Netzwerke, Netzwerksecurity, Netzwerkmonitoring, Troubleshooting

Ich bin käuflich ;-)

- Das ist eine Einführung in Wireshark!
- Wer Wireshark täglich nutzt wird nichts neues lernen
- Wireshark ist m\u00e4chtig, kann aber keine Wunder vollbringen
- Wenig Theorie! Ihr sollt selbst was machen
- Mit Wireshark seht ihr u.U. Daten, die ihr nicht sehen sollt

- Früher: Ethereal
- Netzwerktraffic aufzeichnen und analysieren
- Mehr als tcpdump in Farbe
- Nutz libpcap (winpcap)
- auf der CLI: tshark
- Nur aufzeichen: dumpcap
- Für spezielle Aufgaben gibt es teilweise bessere Tools
- Kann nur sehen was die Netzwerkkarte auch weiter gibt

"Kann nur sehen was die Netzwerkkarte auch weiter gibt"

- Netzwerkkarte verwirft Frames, die nicht f
  ür sie bestimmt sind Promiscous Mode
- Netzwerkkarte verwirft kaputte Frames Spezialhardware
- Geswitchtes Netz: Netzwerkkarte sieht nur Pakete die f
  ür sie bestimmt sind – Switch konfigurieren / Hub / TAP
- Braucht RAM und ggf. Plattenplatz

Zwei Arten von Filtern:

- Capture Filter (wie tcpdump)
- Display Filter
- Was nutzt man? Kommt darauf an ;-)

### **Beispiel Cisco**

SW(config) # monitor session 1 source interface g1/0/24 both SW(config) # monitor session 1 destination interface g1/0/23

#### Andere

http://http://wiki.wireshark.org/SwitchReference

- Häufig sehr praktisch: Daten auf einem Host aufzeichnen, später mit Wireshark ansehen
- \*NIX: tcpdump
- Cisco Router / ASA können auch pcap Files schreiben
- Andere Hersteller zum Teil auch

```
tcpdump -i eth0 -n -s0 -vv
```

# **Vorsicht:** Gibt Probleme wenn ihr das so z.B. per ssh nutzt Cheat Sheet:

http://media.packetlife.net/media/library/12/tcpdump.pdf

# **Warnung:** CEF aus aus sein, Router forwarded über die normale CPU. Sehr wahrscheinlich keine gute Idee!

Router# monitor capture buffer cap ip cef ipceffa0/1 fastEthernet 0/1 both Router# monitor capture point associate ipceffa0/1 pktrace1 Router# monitor capture point start ipceffa0/1

- Monitoring des Pakets auf dem Weg durch die Fierwall
- Format: Erweitertes tcpdump, kann mit Wireshark gelesen werden
- 4 "Meßpunkte" können definiert werden
- Anleitung: http://www.checkpoint.com/techsupport/ downloads/html/ethereal/fw\_monitor\_rev1\_01.pdf
- Kann man mit Wireshark analysieren
- Hätte ich auch gerne f
  ür andere Systme
- Geht angeblich nicht für IPv6 :-(

# Demo / Praxis

Surft im Internet, ruft ein paar Webseiten auf und schaut euch die Daten an.

# macht ein traceroute auf ${\tt www.heise.de}$ und erklärt wie traceroute funktioniert

## Auf http://wiki.wireshark.org/SampleCaptures gibt es ein VoIP Sample. Was findet ihr da alles an Daten?

Auf meinem Rechner läuft ein http(s) Webserver. Ruft die Webseite auf und versucht die Daten zu lesen.

#### 26.02.-01.03. GUUG FFG in Frankfurt am Main

| eMail           | jenslink@quux.de         |
|-----------------|--------------------------|
| Jabber          | jenslink@guug.de         |
| PGP Fingerprint | D9FF E215 6686 6194 FFC8 |
|                 | A135 19CF A676 DB85 EF91 |
| Blog            | http://blog.quux.de      |